|                                                             | - PUID SDW - SDN WEI      | - MOZILLA FIFETOX     |                              | time and the second second   |                       |                      | ~              |          |              |            |
|-------------------------------------------------------------|---------------------------|-----------------------|------------------------------|------------------------------|-----------------------|----------------------|----------------|----------|--------------|------------|
|                                                             | http://193.206            | 5.221.14:8080/sbn/ges | tionebibliografica/titolo/ir | nterrogazioneTitolo.do?navig | ation=0&/target=10347 | · ·                  | ្រ<br>្ត       | Coogle   |              |            |
| 🧟 Più visitati 🐙 Come inizia                                | are 📐 Ultime notizie 🔄 Ho | otMail gratuita 🔝 Pe  | sonalizza collegam 📔         | Personalizzazione coll       | Raccolta Web Slice 🤞  | 🕏 Siti suggeriti 櫩 W | indows 🔝 Windo | owsMedia |              |            |
|                                                             | - P010 SBW - Sb           | and a                 | and a                        |                              | Ambio                 | nto COL              |                | Dele     |              |            |
|                                                             | A                         |                       |                              |                              | AIIIDIC               |                      | LAUDU          | - Pulu   | SDW - SD     |            |
| Biblioteca: FI - Biblioteca I                               | Di Formazione Utente: na  | psbn                  | S.                           |                              |                       |                      |                |          | <u>Guida</u> | Logout 🛄 💥 |
| <ul> <li>Interrogazione</li> </ul>                          | Titolo:                   | <u>ca titoli</u>      |                              |                              |                       |                      |                |          |              |            |
| □ <u>Titolo</u>                                             | Bid:                      | CEI0021314            |                              |                              |                       | e Puntuale: 🗹        |                |          |              |            |
| <u>Autore</u>                                               | Num. Standard:            |                       |                              | -                            |                       |                      |                |          |              |            |
|                                                             |                           |                       |                              |                              |                       |                      |                |          |              |            |
| Soggetti                                                    | Impronta:                 |                       |                              | Documenti A                  | untichi 💿 Musicali 🤇  | )                    |                |          |              |            |
| Classificazioni                                             | Natura:                   | ~                     |                              | S.tipo D                     | ~                     |                      |                |          |              |            |
| Thesauro                                                    | Data pubblic.:            | Tipo 🔛 Dat            | a1 da a                      | Data2 da                     | a                     |                      |                |          |              |            |
| ID gestionali                                               | Lingua                    | ~                     | Paese 💽                      |                              |                       |                      |                |          |              |            |
| Proposta Correzione                                         | Luogo                     |                       |                              |                              |                       | Puntuale:            |                |          |              |            |
| Acquisizioni                                                | Nome collegato            |                       |                              |                              |                       | Puntuale:            |                |          |              |            |
| Documento Fisico                                            | Responsabilità            | Rela                  | zione                        |                              |                       | _                    |                |          |              |            |
| ► <u>Servizi</u>                                            | Tipo record               | Spec                  | ificità 🔄 🔛 L                | ibretto 🔲 🛛 Antico 🗖         | Campi specifi         | zi                   |                |          |              |            |
| Elaborazioni differite                                      | Carica file:              |                       | Sfoglia Carica f             | ile Documenti locali per     | catalogazione in Ind  | dice                 |                |          |              |            |
| Amminist. del sistema                                       | Documenti possedut        | i 🗖 🛛 Ele             | m. blocco 20                 | Ordinamento TIT              | DLO + DATA1           | Formato lista        | MAX 🔽          |          |              |            |
| sbnmarc: 2010-10-05 13:33:54<br>sbnweb: 2010-10-07 14:46:21 |                           |                       |                              | Liv. di r                    | icerca Locale 🗹       | Indice 🗹             |                |          |              |            |
|                                                             |                           |                       |                              | Cerc                         | a Crea Crea           | in locale            |                |          |              |            |
|                                                             |                           |                       |                              |                              |                       |                      |                |          |              |            |
|                                                             |                           |                       |                              |                              |                       |                      |                |          |              |            |
|                                                             |                           |                       |                              |                              |                       |                      |                |          |              |            |
|                                                             |                           |                       |                              |                              |                       |                      |                |          |              |            |
|                                                             |                           |                       |                              |                              |                       |                      |                |          |              |            |
|                                                             |                           |                       |                              |                              |                       |                      |                |          |              |            |
|                                                             |                           |                       |                              |                              |                       |                      |                |          |              |            |
|                                                             |                           |                       |                              |                              |                       |                      |                |          |              |            |
|                                                             |                           |                       |                              |                              |                       |                      |                |          |              |            |
|                                                             |                           |                       |                              |                              |                       |                      |                |          |              |            |
| Canalabata                                                  |                           |                       |                              |                              |                       |                      |                |          |              |            |
| Completato                                                  |                           |                       |                              |                              |                       |                      |                |          |              |            |

# Cattura monografia a 3 livelli

**Cerca** (In questo caso la ricerca è stata effettuata per numero identificativo simulando la situazione che già si conosca, per averla preventivamente ricercata, la notizia che si vuole catturare)

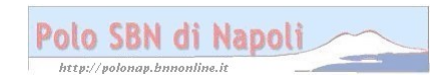

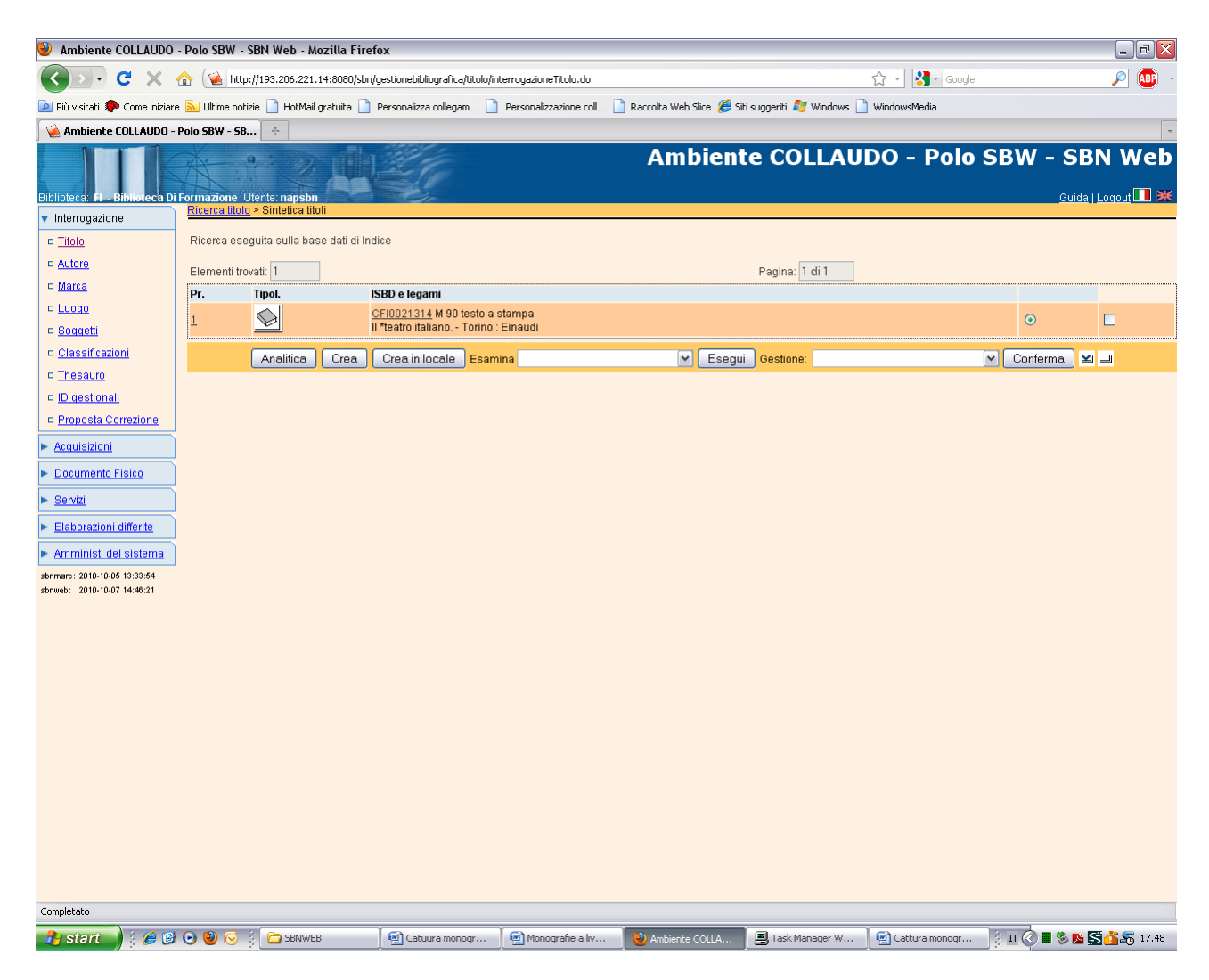

**N.B.:** Per non trovato in polo, il sistema si posiziona direttamente sulla base dati di indice, dove la ricerca mirata per numero identificativo dà un risultato univoco

### Analitica

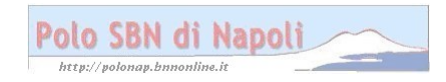

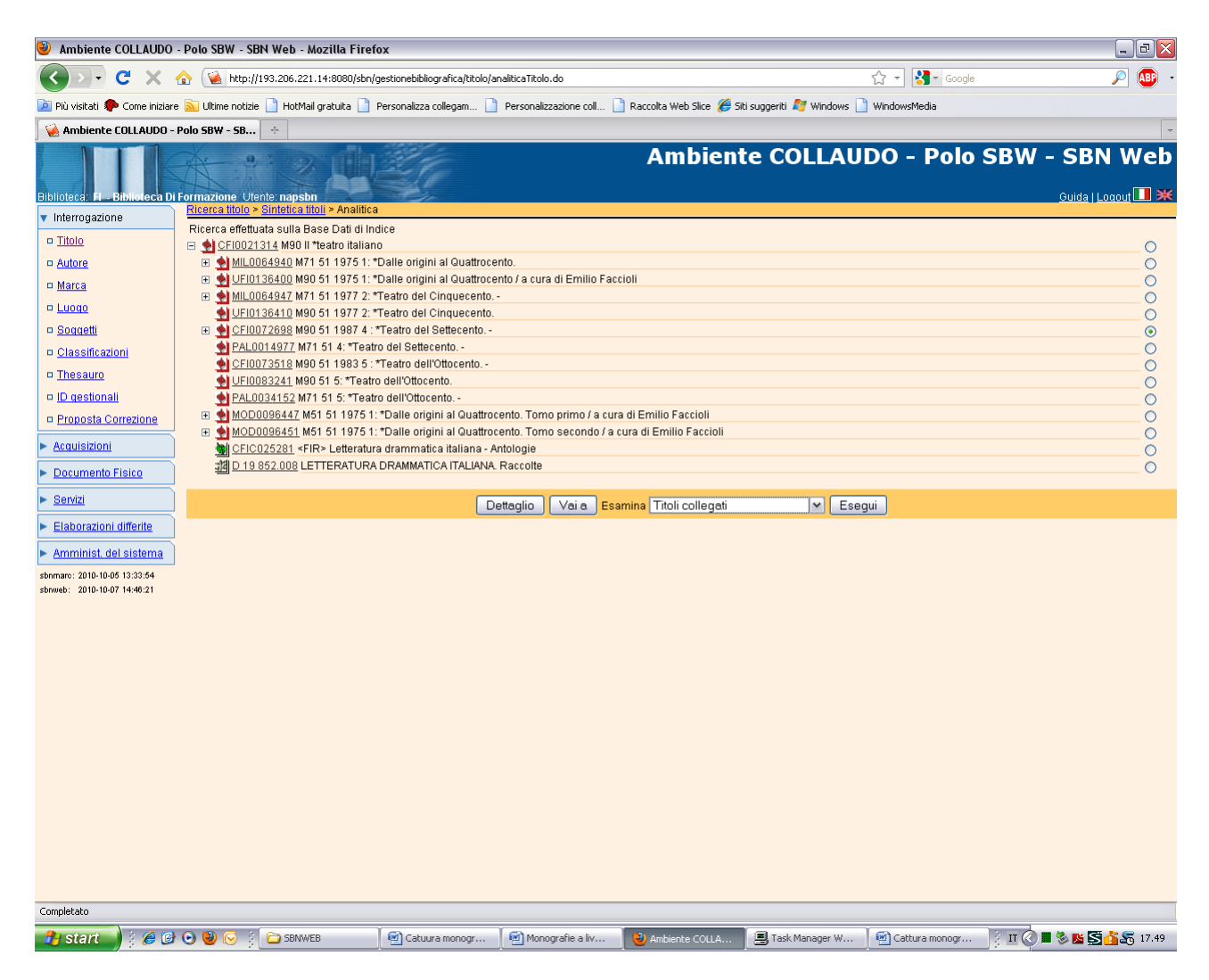

**N.B.:** l'analitica della notizia visualizza solo la monografia superiore e i livelli intermedi. Per poter visualizzare i livelli gerarchici inferiori occorre esaminare il titoli collegati a ciascun livello intermedio preventivamente selezionato.

Esegui

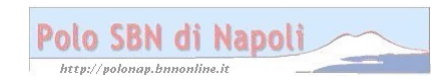

| 🥹 Ambiente COLLAUDO                                         | - Polo SE         | 3W - SBN Web - Mozilla Firef                                                                                                    | ox                                                                                                    |                              |                                 |                             |                            |                         |               | ı 🔀  |
|-------------------------------------------------------------|-------------------|----------------------------------------------------------------------------------------------------|----------------------------------------------------------------------------------------------------|------------------------------|---------------------------------|-----------------------------|----------------------------|-------------------------|---------------|------|
| 🔇 🔊 - C 🗙                                                   | ☆ 💽               | http://193.206.221.14:8080/sbn/                                                                                                    | gestionebibliografica/titolo/                                                                                                    | analiticaTitolo.do           |                                 |                             | ☆ - Koogle                 |                         | <u>&gt;</u> ( | •    |
| 应 Più visitati Ҏ Come iniziar                               | e <u> i</u> Ultin | ne notizie 📄 HotMail gratuita 📄                                                                                                    | Personalizza collegam                                                                                                    | Personalizzazione coll       | 🗋 Raccolta Web Slice <i>後</i> : | õiti suggeriti 灯 Windows 🛽  | WindowsMedia               |                         |               |      |
| 🦗 Ambiente COLLAUDO -                                       | Polo SBW          | - SB +                                                                                                    |                                                                                                    |                              |                                 |                             |                            |                         |               | -    |
| - Convizi                                                   |                   | > <u>CFI0072698</u> M 4 : *Teatro                                                                                                    | del Settecento                                                                                                    |                              |                                 |                             |                            |                         |               | ^    |
| <u>Elaborazioni differite</u> Amminist. del sistema         | 3                 | *Carlo Goldoni : teatro. Tom<br>> <u>CFIV006378</u> 1 Goldoni, C<br>> <u>CFI000238</u> C Gli *struzz<br>> <u>CFI0072698</u> M 4 : *Teatro                                                                                                    | o a stampa<br>o terzo, Le baruffe chioz<br>:arlo<br>i [sequenza: 417]<br>o del Settecento                                                                                                    | zotte, Una delle ultime ser  | e di Carnovale, Il ventagli     | io / a cura di Marzia Pieri | Torino : Einaudi, \1991!   |                         | • [           |      |
| sbnmaro: 2010-10-06 13:33:54<br>sbnweb: 2010-10-07 14:46:21 | 4                 | MIL0065022 M 71 1991 test<br>*Carlo Goldoni : teatro. 2, La<br>> <u>CFIV006378</u> 1 Goldoni, C<br>> <u>CFI000238</u> C Gli *struzz<br>> <u>CFI0072698</u> M 4 : *Teatro                                                                                                | o a stampa<br>locandiera, La sposa p<br>carlo<br>i [sequenza: 416]<br>o del Settecento                                                                                                    | ersiana, Il campiello, Gl'ir | inamorati, I rusteghi, Le s     | smanie per la villeggiatura | I/a cura di Marzia Pieri T | orino : Einaudi, \1991! | 0 [           | 3    |
|                                                             | 5                 | RLZ0175794 M 51 1987 test<br>Vol. IV: tomo I: La *commedi<br>> <u>CFIV033380</u> 3 Turchi, Ro<br>> <u>CFI000238</u> C Gli *struzz<br>> <u>CFI0072698</u> M 4 : *Teatro                                                                                                  | to a stampa<br>a del Settecento / a cura<br>berta<br>i [sequenza: 323]<br>o del Settecento                                                                                                    | i di Roberta Turchi , c19    | 87                              |                             |                            |                         | 0 [           |      |
|                                                             | 6                 | RLZ0175795 M 51 1988 test<br>Vol. IV: tomo II: La *commed<br>> <u>CFIV033380</u> 3 Turchi, Ro<br>> <u>CFI000238</u> C Gli *struzz<br>> <u>CFI0072698</u> M 4 : *Teatro                                                                                                  | to a stampa<br>ia del Settecento / a cur<br>berta<br>i [sequenza: 324]<br>o del Settecento                                                                                                    | a di Roberta Turchi , c19    | 88                              |                             |                            |                         | 0 [           |      |
|                                                             | z 🛓               | <u>CFI0072713</u> M 95 1987 test<br>La *commedia del Settecent<br>> <u>CFIV033380</u> 3 Turchi, Ro<br>> <u>CFI000238</u> C Gli *struzz<br>> <u>CFI0072698</u> M 4 : *Teatro                                                                                             | o a stampa<br>to, Tomo primo / a cura<br>berta<br>ti [sequenza: 323]<br>o del Settecento, -                                                                                                    | di Roberta Turchi Torinc     | : G. Einaudi, 1987              |                             |                            |                         | 0             | 2    |
|                                                             | 8                 | <u>CFI0146180</u> M 95 1988 test<br>La *commedia del Settecent<br>> <u>CFIV033380</u> 3 Turchi, Ro<br>> <u>CFI000238</u> C Gli *struzz<br>> <u>CFI0072698</u> M 4 : *Teatro                                                                                             | o a stampa<br>to. Tomo secondo / a cu<br>berta<br>ti [sequenza: 324]<br>o del Settecento                                                                                                    | ra di Roberta Turchi Tor     | ino : Einaudi, \1988!           |                             |                            |                         | 0             | 2    |
|                                                             | 9                 | BVE0040521 M 95 1993 testo a stampa     Vittorio Alferi, tiragedie, tomo secondo / a cura di Luca Toschi ; appendice di Sergio Romagnoli Torino : Einaudi, \1993!    > <u>CFIN002830 C di Struzzi</u> [seguenza: 454]    > <u>COMOR280 C di Struzzi</u> [seguenza: 454] |                                                                                                    | • [                          | ]                               |                             |                            |                         |               |      |
|                                                             | 10                | VIA0040041 M 71 1993 testo<br>*Vittorio Alfieri : tragedie. 2, N<br>> <u>CFIV000280</u> 1 Alfieri, Vitto<br>> <u>CFI000238</u> C Gli *struzz<br>> <u>CFI0072698</u> M 4 : *Teatro                                                                                       | /A0040041 M 71 1993 testo a stampa<br>"Vittorio Alfieri : tragedie. 2, Merope, Maria Stuarda, Saul, Mirra, Bruto Secondo / a cura di Luca Toschi ; appendice di Sergio Romagnoli Torino : Einaudi, 11993!<br><u>CFI0000238</u> C Gli 'Struzzi (sequenza: 454]<br><u>CEI0000238</u> M 4. "Teatro dei Settecento _ Iseguenza: 71 |                              |                                 |                             |                            |                         | 0 [           | 3    |
|                                                             | 11                | MIL0164799 M 71 1993 test<br>*Vittorio Alfieri : tragedie. 1, F<br>> <u>CFIV000280</u> 1 Alfieri, Vitto<br>> <u>CFI000238</u> C Gli *struzz<br>> <u>CFI0072698</u> M 4 : *Teatro                                                                                        | o a stampa<br>ilippo, Antigone, Agame<br>orio <1749-1803><br>ti [sequenza: 454]<br>o del Settecento                                                                                                    | nnone, Oreste, Ottavia / a   | cura di Luca Toschi ; intr      | oduzione e appendice di l   | Sergio Romagnoli Torino    | : Einaudi, \1993!       | 0             |      |
|                                                             | 12                | BVE0040524 M 95 1993 test<br>*Vittorio Alfieri : tragedie, torr<br>> <u>CFI000280</u> 1 Alfieri, Vitto<br>> <u>CFI000238</u> C Gli *struzz<br>> <u>CFI0072698</u> M 4 : *Teatro                                                                                         | to a stampa<br>io primo / a cura di Luca<br>orio <1749-1803><br>i [sequenza: 454]<br>o del Settecento                                                                                                    | i Toschi ; introduzione e a  | ppendice di Sergio Roma         | agnoli Torino : Einaudi, \  | 1993!                      |                         | 0 [           | ב    |
|                                                             |                   | Analitica                                                                                                    | Esamina Titoli colle                                                                                                    | egati 💌                      | Esegui Gestione:                |                             | Conferma                   |                         |               | -    |
| Completato                                                  |                   |                                                                                                    |                                                                                                    |                              |                                 |                             |                            |                         |               |      |
| 🦺 start 🌒 🕴 🏉 🕑                                             | • 🕑 🕹             | SBNWEB                                                                                                    | Catuura monogr                                                                                                    | Monografie a liv             | 👌 Ambiente COLLA                | 📕 Task Manager W            | Cattura monogr             | ј п 🕐 🔳 🗞 🕵 😒           | 1 🖧 🚹         | 7.49 |

**N.B.:** I titoli collegati vengono visualizzati con una lista sintetica all'interno della quale è possibile operare una selezione multipla delle notizie di cui si vuole esaminare l'analitica ai fini della cattura.

### Analitica

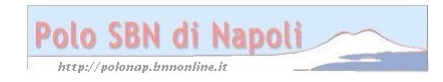

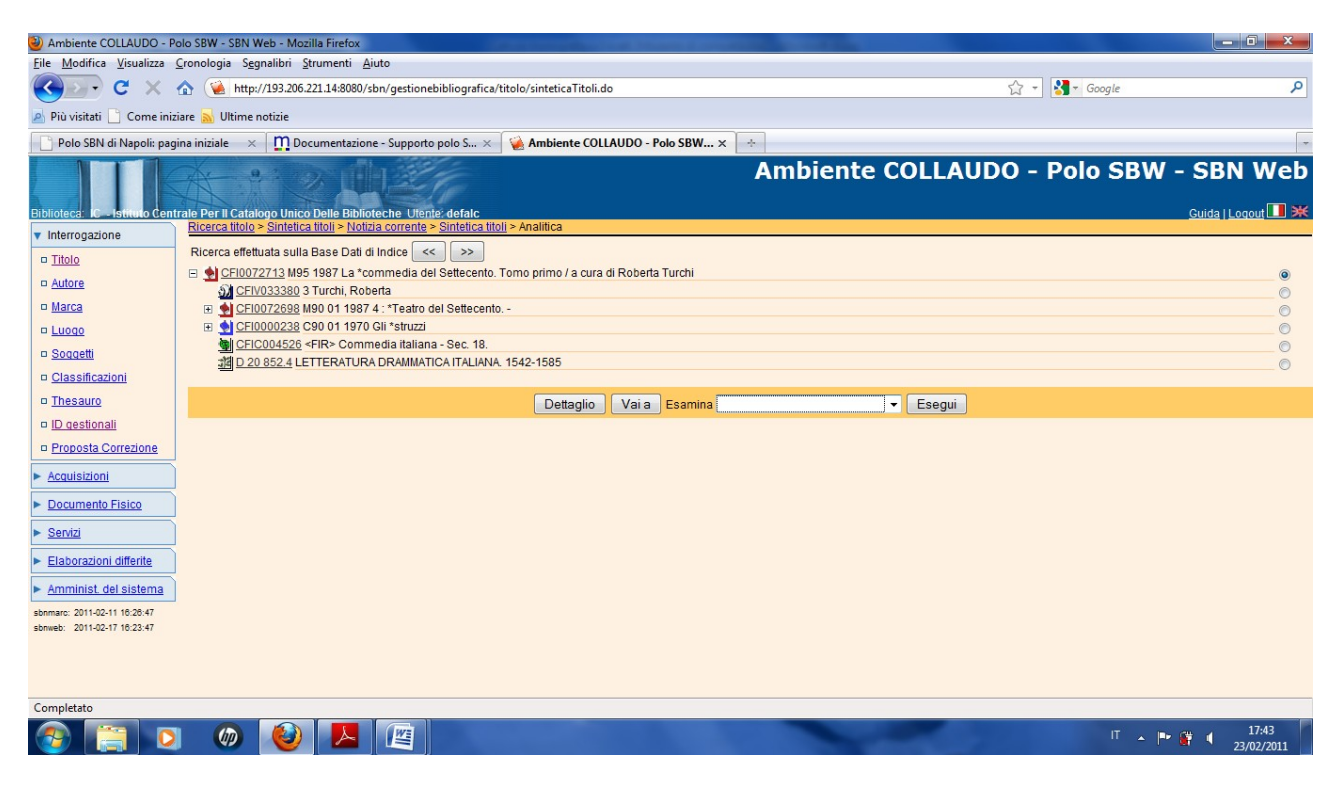

**N.B.:** Nella maschera dell'analitica notizie si evidenziano delle freccette che consentono la visualizzazione in rapida successione delle notizie selezionate ai fini della cattura

Vai a

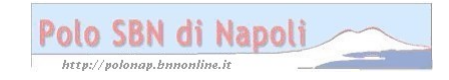

| 🥹 Ambiente COLLAUDO                | ) - Polo SBW - S  | BN Web - Mozilla Firef                                                | 0X                                               |                           |                                |                                 |                | _ 2 🛛                 |
|------------------------------------|-------------------|-----------------------------------------------------------------------|--------------------------------------------------|---------------------------|--------------------------------|---------------------------------|----------------|-----------------------|
| <b>⊘ ∨ ∨</b>                       | 🏠 😧 http:         | //193.206.221.14:8080/sbn/                                            | gestionebibliografica/titolo/a                   | naliticaTitolo.do         |                                |                                 | ☆ - Soogle     | ۰ 😥 🧟                 |
| 🗾 Più visitati Ҏ Come iniziar      | re 脑 Ultime notiz | ie 📄 HotMail gratuita 📄                                               | Personalizza collegam 📔                          | Personalizzazione coll    | Raccolta Web Slice <i>6</i> Si | ti suggeriti <i>尾</i> Windows 📔 | WindowsMedia   |                       |
| 🙀 Ambiente COLLAUDO -              | - Polo SBW - SB   | . ÷                                                                   |                                                  |                           |                                |                                 |                | -                     |
| Biblioteca: FI - Biblioteca D      | Di Formazione U   | tente: napsbn                                                         | <u>S</u>                                         |                           | Ambient                        | te COLLAU                       | DO - Polo S    | SBW - SBN Web         |
| <ul> <li>Interrogazione</li> </ul> | Ricerca effet     | <u>* Sintetica titoli</u> * Analitica<br>histo sulla Bose Dati di Ini | <u>i &gt; Sintetica titoli</u> > Analiti<br>Nice | ca                        |                                |                                 |                |                       |
| □ <u>Titolo</u>                    | E NCFI007         | 12713 M95 1987 La *comr                                               | nedia del Settecento. To                         | mo primo / a cura di Robe | rta Turchi                     |                                 |                | ۲                     |
| <u>Autore</u>                      | S CEN             | /033380 3 Turchi, Roberta                                             | ı                                                |                           |                                |                                 |                | ŏ                     |
| □ <u>Marca</u>                     | ⊞ 💁 CFI           | <u>0072698</u> M90 01 1987 4 : 1                                      | Teatro del Settecento                            |                           |                                |                                 |                | 0                     |
| 🗆 Luogo                            |                   | 0000238 C90 01 1970 Gli                                               | *struzzi                                         |                           |                                |                                 |                | 0                     |
| 🗆 Soqqetti                         | 30 D 20           | 0 852.4 LETTERATURA DI                                                | RAMMATICA ITALIANA, 15                           | 542-1585                  |                                |                                 |                | 0                     |
| Classificazioni                    |                   |                                                                       |                                                  |                           |                                | CFI                             | C004526        |                       |
| Theseuro                           | Р                 | rocedura                                                              |                                                  | Funzione                  |                                |                                 |                |                       |
| a <u>mesadro</u>                   | G                 | estione Bibliografica:                                                |                                                  | Cattura                   |                                | ~                               |                |                       |
| a <u>ib gestionali</u>             |                   |                                                                       |                                                  |                           |                                |                                 |                |                       |
| D Proposta Correzione              | ļ                 |                                                                       |                                                  | Dettac                    | lio Conferma A                 | Annulla                         |                |                       |
| Acquisizioni                       |                   |                                                                       |                                                  |                           |                                |                                 |                |                       |
| Documento Fisico                   |                   |                                                                       |                                                  |                           |                                |                                 |                |                       |
| ► <u>Servizi</u>                   |                   |                                                                       |                                                  |                           |                                |                                 |                |                       |
| Elaborazioni differite             | Ì                 |                                                                       |                                                  |                           |                                |                                 |                |                       |
| ► Amminist. del sistema            | Ĩ                 |                                                                       |                                                  |                           |                                |                                 |                |                       |
| sbnmaro: 2010-10-05 13:33:54       | -                 |                                                                       |                                                  |                           |                                |                                 |                |                       |
| sbnweb: 2010-10-07 14:46:21        |                   |                                                                       |                                                  |                           |                                |                                 |                |                       |
|                                    |                   |                                                                       |                                                  |                           |                                |                                 |                |                       |
|                                    |                   |                                                                       |                                                  |                           |                                |                                 |                |                       |
|                                    |                   |                                                                       |                                                  |                           |                                |                                 |                |                       |
|                                    |                   |                                                                       |                                                  |                           |                                |                                 |                |                       |
|                                    |                   |                                                                       |                                                  |                           |                                |                                 |                |                       |
|                                    |                   |                                                                       |                                                  |                           |                                |                                 |                |                       |
|                                    |                   |                                                                       |                                                  |                           |                                |                                 |                |                       |
|                                    |                   |                                                                       |                                                  |                           |                                |                                 |                |                       |
|                                    |                   |                                                                       |                                                  |                           |                                |                                 |                |                       |
|                                    |                   |                                                                       |                                                  |                           |                                |                                 |                |                       |
|                                    |                   |                                                                       |                                                  |                           |                                |                                 |                |                       |
|                                    |                   |                                                                       |                                                  |                           |                                |                                 |                |                       |
|                                    |                   |                                                                       |                                                  |                           |                                |                                 |                |                       |
|                                    |                   |                                                                       |                                                  |                           |                                |                                 |                |                       |
| Completato                         |                   |                                                                       |                                                  |                           |                                |                                 |                |                       |
| 🦺 start 🌒 🕴 🏉 🕼                    | ) 🕑 🔮 😔           | SBNWEB                                                                | Catuura monogr                                   | Monografie a liv          | ຢ Ambiente COLLA               | 📕 Task Manager W                | Cattura monogr | ј п 🔇 🔳 🗞 💁 🚰 🚟 17.50 |

# Conferma

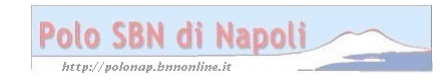

| 🅙 Ambiente COLLAUDO                                         | - Polo SBW - SBN Web - Mozilla Fire                                                                                                    | fox                                                                                                    |                                      |                          |                          |                | _ 2 🔀                  |
|-------------------------------------------------------------|----------------------------------------------------------------------------------------------------|----------------------------------------------------------------------------------------------------|--------------------------------------|--------------------------|--------------------------|----------------|------------------------|
| <>>- C ×                                                    | ☆ ▲ http://193.206.221.14:8080/sbn,                                                                                                    | /gestionebibliografica/titolo/an                                                                                                    | aliticaTitolo.do                     |                          |                          | ☆ - Soogle     | P (10) - 10            |
| 💌 📄 Più visitati 🌸 Come iniziar                             | e 脑 Ultime notizie 📄 HotMail gratuita 📄                                                                                                    | Personalizza collegam 📄                                                                                                    | Personalizzazione coll               | Raccolta Web Slice 🄏 Sil | ti suggeriti 🔊 Windows 🗌 | WindowsMedia   |                        |
| 🙀 Ambiente COLLAUDO -                                       | Polo SBW - SB ÷                                                                                                    |                                                                                                    |                                      |                          |                          |                | -                      |
| Biblioteca: A - Biblioteca D                                | i Formazione Utente: napsbn                                                                                                    | E.                                                                                                    |                                      | Ambient                  | te COLLAU                | DO - Polo S    | SBW - SBN Web          |
| <ul> <li>Interrogazione</li> </ul>                          | Ricerca titolo > Sintetica titoli > Analitic                                                                                                    | <u>a &gt; Sintetica titoli</u> > Notizia                                                                                              | corrente                             |                          |                          |                |                        |
| Titolo                                                      |                                                                                                    |                                                                                                    | Operazi                              | one correttamente es     | seguita                  |                |                        |
|                                                             | Ricerca effettuata sulla Base Dati di Ir<br>El CFI0072713 M95 1987 La *com<br>CFI0072698 M90 01 1987 4<br>CFI0072698 M90 01 1987 4<br>CFI000328 C90 01 1987 4<br>CFI000328 C90 01 1987 4<br>CFI0004526 ×FIR> Commerci<br>22 D 20 852.4 LETTERATURA D<br>Procedura<br>Acquisizioni:<br>Catalogazione Semantica:<br>Gestione Documento Fisico | Idice<br>media del Settecento. Torr<br>a<br>"Teatro del Settecento<br>I*struzzi<br>lia italiana - Sec. 18.<br>RAMMATICA ITALIANA. 154 | o primo / a cura di Rober<br>12-1585 | ta Turchi                | ×                        |                | ●<br>○<br>○<br>○<br>○  |
| Servizi     Elaborazioni differite                          | Gestione Bibliografica:<br>Cataloghi Unimarc:                                                                                                    |                                                                                                    |                                      |                          | ×                        |                |                        |
| Amminist. del sistema                                       |                                                                                                    |                                                                                                    | Detter                               |                          | nnulle                   |                |                        |
| sbnmaro: 2010-10-05 13:33:54<br>sbnweb: 2010-10-07 14:46:21 |                                                                                                    |                                                                                                    | Dendgi                               |                          |                          |                |                        |
|                                                             |                                                                                                    |                                                                                                    |                                      |                          |                          |                |                        |
| Completato                                                  |                                                                                                    |                                                                                                    |                                      |                          |                          |                |                        |
| 🛃 start 📄 🕴 🏉 🕼                                             | 🖌 🕑 閿 🔀 🍦 🗁 SBNWEB                                                                                                    | Catuura monogr                                                                                                    | Monografie a liv                     | 🕹 Ambiente COLLA         | 📕 Task Manager W         | Cattura monogr | ुं म 🔇 🔳 🗞 💁 🚰 🚟 17.51 |

**N.B.:** Con questa operazione è stata effettuata la cattura di un livello gerarchico inferiore e dei suoi diretti ascendenti: il relativo livello intermedio e la monografia superiore

Annulla (per tornare alla schermata precedente)

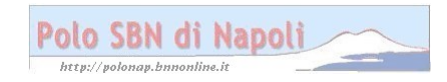

| Ambiente COLLAUDO - P                                       | olo SBW - SBN Web - Mozilla Firefox                                                           |                                        |
|-------------------------------------------------------------|-----------------------------------------------------------------------------------------------|----------------------------------------|
| <u>File</u> <u>M</u> odifica <u>V</u> isualizza             | <u>C</u> ronologia S <u>e</u> gnalibri <u>S</u> trumenti <u>A</u> iuto                        |                                        |
| 🔇 💽 - C 🗙                                                   | ☆  Weight http://193.206.221.14:8080/sbn/gestionebibliografica/titolo/analiticaTitolo.do      | ्रि + Google 🔎                         |
| 🔊 Più visitati 📄 Come iniz                                  | iare 🔊 Ultime notizie                                                                         |                                        |
| Polo SBN di Napoli: pag                                     | ina iniziale 🛛 🗙 🛛 🛄 Documentazione - Supporto polo S 🗙 🛛 🥁 Ambiente COLLAUDO - Polo SBW 🗙    | *                                      |
| Biblioteca: IC - Istituto Cent                              | rale Per II Catalogo Unico Delle Biblioteche Ulende defaic                                    | Ambiente COLLAUDO - Polo SBW - SBN Web |
| <ul> <li>Interrogazione</li> </ul>                          | Ricerca titolo > Sintetica titoli > Notizia corrente > Sintetica titoli > Notizia corrente    |                                        |
| <u>Titolo</u>                                               | Ricerca effettuata sulla Base Dati di Indice << >>                                            |                                        |
| Autore                                                      | <u>CFI0072713</u> M95 1987 La *commedia del Settecento. Tomo primo / a cura di Roberta Turchi | •                                      |
| o Marca                                                     | CFI0072698 M90 01 1987 4 : *Teatro del Settecento                                             | 0                                      |
| D Luogo                                                     |                                                                                               | ŏ                                      |
| D Soggetti                                                  | <u>CFIC004526</u> <fir> Commedia italiana - Sec. 18.</fir>                                    | ©                                      |
| Classificazioni                                             | 3個 D 20 852.4 LETTERATURA DRAMMATICA ITALIANA. 1542-1585                                      | ©                                      |
| D Thesauro                                                  | Dettaglio Vai a Esamina                                                                       | ▼ Esequi                               |
| ID gestionali                                               |                                                                                               |                                        |
| Proposta Correzione                                         |                                                                                               |                                        |
| Acquisizioni                                                |                                                                                               |                                        |
| Documento Fisico                                            |                                                                                               |                                        |
| Servizi                                                     |                                                                                               |                                        |
| Elaborazioni differite                                      |                                                                                               |                                        |
| Amminist. del sistema                                       |                                                                                               |                                        |
| sbnmarc: 2011-02-11 18:28:47<br>sbnweb: 2011-02-17 18:23:47 |                                                                                               |                                        |
|                                                             |                                                                                               |                                        |
| Completato                                                  |                                                                                               |                                        |
| 📀 📋 O                                                       | 0 🕹 🔼 📖                                                                                       | IT 🔺 🏴 🔐 🕴 17:45<br>23/02/2011         |

Clic sulle freccette in alto a destra per visualizzare l'analitica dell'altro livello gerarchico inferiore preventivamente selezionato tra quelli legati al livello intermedio "Teatro del Settecento"

| Ambiente COLLAUDO - P                           | olo SBW - SBN Web - Mozilla Firefox                                                                                                  | And a second state of the second state of the | - 0 ×               |
|-------------------------------------------------|----------------------------------------------------------------------------------------------------|----------------------------------------------------------------------------------------------------|---------------------|
| <u>File</u> <u>M</u> odifica <u>V</u> isualizza | <u>C</u> ronologia S <u>eg</u> nalibri <u>S</u> trumenti <u>A</u> iuto                                                               |                                                                                                    |                     |
| 🔇 💽 - C 🗙                                       |                                                                                                    | ☆ + 🛃 - Google                                                                                                    | ٩                   |
| 🦲 Più visitati 📋 Come iniz                      | iare 🔊 Ultime notizie                                                                                                    |                                                                                                    |                     |
| Polo SBN di Napoli: pag                         | ina iniziale 🛛 🗙 👖 Documentazione - Supporto polo S 🛪 i 🌺 Ambiente COLLAUDO - Polo SBW 🗙                                             | *                                                                                                    |                     |
| Biblioteca: IC - Istituto Cent                  | rale Per Il Catalogo Unico Dello Biblioteche Utente: defaic                                                                          | Ambiente COLLAUDO - Polo SBW                                                                                                    | - SBN Web           |
| <ul> <li>Interrogazione</li> </ul>              | Ricerca titolo > Sintetica titoli > Notizia corrente > Sintetica titoli > Notizia corrente                                           |                                                                                                    |                     |
| Titolo                                          | Ricerca effettuata sulla Base Dati di Indice << >>                                                                                   |                                                                                                    |                     |
| Autore                                          | CFI0146180 M95 1988 La *commedia del Settecento. Tomo secondo / a cura di Roberta Turchi                                             |                                                                                                    |                     |
| D Marca                                         | <u>CFIV033380</u> 3 Turchi, Roberta <u>ACFIV033380</u> 3 Turchi, Roberta <u>ACFIV072608 M90 01 1987 4 : *Testro del Settecento -</u> |                                                                                                    |                     |
| T Luogo                                         |                                                                                                    |                                                                                                    | 0                   |
| n Seconti                                       | CFIC004526 <fir> Commedia italiana - Sec. 18.</fir>                                                                                  |                                                                                                    | õ                   |
| n <u>Oleccificaciaci</u>                        | 3월 D 20 852.4 LETTERATURA DRAMMATICA ITALIANA. 1542-1585                                                                             |                                                                                                    | ©                   |
| Classificazioni                                 |                                                                                                    |                                                                                                    |                     |
| Inesauro                                        | Dettaglio Vai a Esamina                                                                                                    | ✓ Esegui                                                                                                    |                     |
| ID gestionali                                   |                                                                                                    |                                                                                                    |                     |
| Proposta Correzione                             |                                                                                                    |                                                                                                    |                     |
| Acquisizioni                                    |                                                                                                    |                                                                                                    |                     |
| Documento Fisico                                |                                                                                                    |                                                                                                    |                     |
| ► <u>Servizi</u>                                |                                                                                                    |                                                                                                    |                     |
| Elaborazioni differite                          |                                                                                                    |                                                                                                    |                     |
| Amminist. del sistema                           |                                                                                                    |                                                                                                    |                     |
| sbnmarc: 2011-02-11 16:26:47                    |                                                                                                    |                                                                                                    |                     |
| sbrweb: 2011-02-17 18:23:47                     |                                                                                                    |                                                                                                    |                     |
| Completato                                      |                                                                                                    |                                                                                                    |                     |
| 📀 [ 🖸 🖸                                         | 0 🕹 🔼 🖭                                                                                                    | П 🔺 🏴                                                                                                    | 17:47<br>23/02/2011 |

Vai a

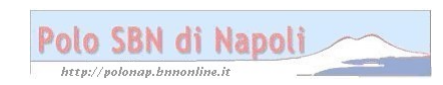

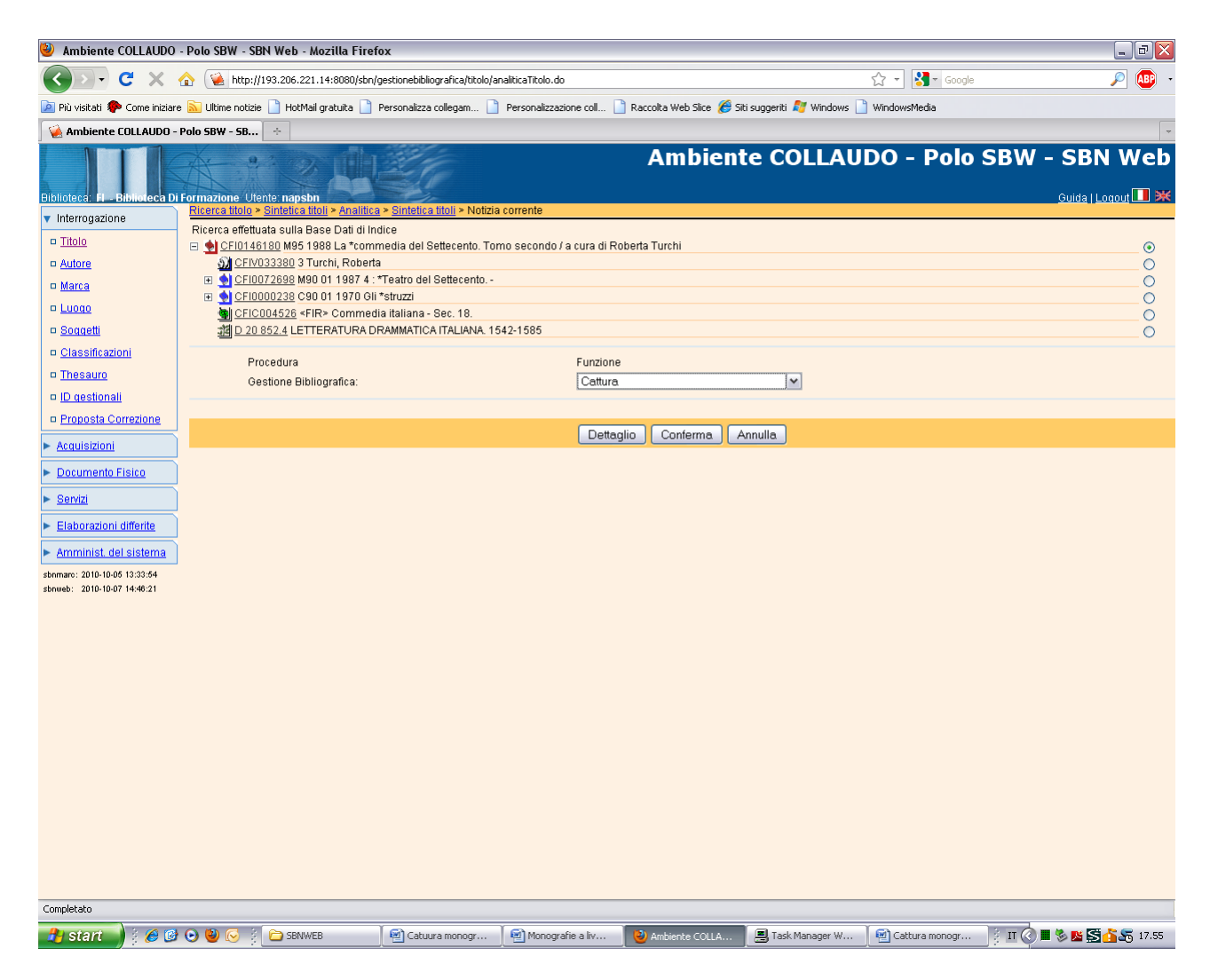

#### Conferma

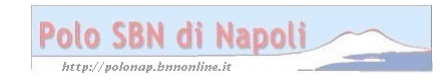

| 🅙 Ambiente COLLAUDO                                        | - Polo SBW - SBN Web - Mozilla Fire                                        | fox                                                                            |                            |                          |                         |                | _ 7 🔀                 |
|------------------------------------------------------------|----------------------------------------------------------------------------|--------------------------------------------------------------------------------|----------------------------|--------------------------|-------------------------|----------------|-----------------------|
| C ×                                                        | ☆ ▲ http://193.206.221.14:8080/sbn,                                        | /gestionebibliografica/titolo/ar                                               | naliticaTitolo.do          |                          |                         | ☆ - Soogle     | ,                     |
| 🔎 Più visitati Ҏ Come iniziar                              | e 脑 Ultime notizie 📄 HotMail gratuita 📄                                    | Personalizza collegam 📄                                                        | Personalizzazione coll     | Raccolta Web Slice 🏉 Sil | i suggeriti 🗾 Windows 🗌 | WindowsMedia   |                       |
| 🙀 Ambiente COLLAUDO -                                      | Polo SBW - SB ÷                                                            |                                                                                |                            |                          |                         |                | -                     |
| Biblioteca: FI - Biblioteca D                              | i Formazione Utente: napsbn                                                |                                                                                |                            | Ambient                  | e COLLAU                | DO - Polo S    | SBW - SBN Web         |
| <ul> <li>Interrogazione</li> </ul>                         |                                                                            | <u>a &gt; Sintetica titoli</u> > Notizia                                       | Operazi                    | iono corrottamonto o     | e duita                 |                |                       |
| Titolo                                                     |                                                                            |                                                                                | Operaz                     | ione conectamente es     | seguna                  |                |                       |
| <ul> <li>Marca</li> <li>Luogo</li> <li>Soagetti</li> </ul> | Ricerca effettuata sulla Base Dati di II<br>□ ① CFI0146180 M95 1988 La*com | ldice<br>media del Settecento. Tor<br>a<br>*Teatro del Settecento<br>t*struzzi | no secondo / a cura di Rol | berta Turchi             |                         |                | ©<br>0<br>0           |
| Classificazioni Thesauro                                   | ·····································                                      | iia italiana - Sec. 18.<br>RAMMATICA ITALIANA. 15                              | 42-1585                    |                          |                         |                | 0                     |
| D gestionali                                               | Procedura                                                                  |                                                                                |                            | Funzione                 |                         |                |                       |
| Proposta Correzione                                        | Acquisizioni:                                                              |                                                                                |                            |                          | ~                       |                |                       |
| Acquisizioni                                               | Catalogazione Semantica:                                                   |                                                                                |                            | M                        |                         | -              |                       |
| Documento Fisico                                           | Gestione Bibliografica:                                                    | J.                                                                             |                            |                          |                         | v              |                       |
| ► <u>Servizi</u>                                           | Cataloghi Unimarc:                                                         |                                                                                |                            |                          | ~                       |                |                       |
| Elaborazioni differite                                     | ]                                                                          |                                                                                |                            |                          |                         |                |                       |
| ► <u>Amminist. del sistema</u>                             |                                                                            |                                                                                | Dettag                     | lio Conferma A           | nnulla                  |                |                       |
| sbnmaro: 2010-10-05 13:33:54                               |                                                                            |                                                                                |                            |                          |                         |                |                       |
|                                                            |                                                                            |                                                                                |                            |                          |                         |                |                       |
| Completato                                                 |                                                                            |                                                                                |                            |                          |                         |                |                       |
| 🛃 start 📄 🕴 🏉 🕼                                            | 🖌 🕑 閿 🔀 🍦 🗁 SBNWEB                                                         | Catuura monogr                                                                 | Monografie a liv           | 🕹 Ambiente COLLA         | 📕 Task Manager W        | Cattura monogr | 🕴 П 🔇 🔳 🗞 🗾 🚰 🚠 17.56 |

**N.B.:** Se si desidera catturare i livelli inferiori appartenenti ad altri livelli intermedi, occorre cliccare in alto sul pulsante Analitica e, all'interno di esso, selezionare il livello intermedio desiderato e procedere nel modo precedentemente illustrato.

# Verifica delle catture finora eseguite:

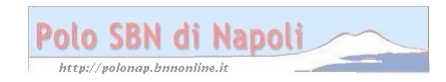

| 🥹 Ambiente COLLAUDO                | - Polo SBW - SBN Web -                                     | Mozilla Firefo   | x                              |                               |                               |                                   |                | _ 2 🛛                     |
|------------------------------------|------------------------------------------------------------|------------------|--------------------------------|-------------------------------|-------------------------------|-----------------------------------|----------------|---------------------------|
| <>>- C ×                           | 🏠 😧 http://193.206.22                                      | :1.14:8080/sbn/g | estionebibliografica/titolo/in | iterrogazioneTitolo.do?naviga | tion=0&ftarget=10355          |                                   | 🖒 🔹 🛃 - Google | 🔎 🕡 -                     |
| 🔎 Più visitati ף Come iniziari     | e 脑 Ultime notizie 📄 HotM                                  | ail gratuita 📔 F | Personalizza collegam 📄        | Personalizzazione coll        | Raccolta Web Slice <i>(</i> S | iiti suggeriti <i>ह</i> Windows 📔 | WindowsMedia   |                           |
| 🔌 Ambiente COLLAUDO -              | Polo SBW - SB +                                            |                  |                                |                               |                               |                                   |                | ~                         |
|                                    | X. 9.                                                      | ndiffe           | 14                             |                               | Ambien                        | te COLLAU                         | DO - Polo      | SBW - SBN Web             |
|                                    | AR AN                                                      |                  | i she                          |                               |                               |                                   |                | _                         |
| Biblioteca: Fl - Biblioteca Di     | i Formazione Utente: napsl<br>Ricerca titolo > Sintetica : | on<br>titoli     | and the                        |                               |                               |                                   |                | <u>Guida   Logout 🛄 💥</u> |
| <ul> <li>Interrogazione</li> </ul> | Titolo:                                                    |                  |                                |                               | 0                             | Puntuale: 🔽                       |                |                           |
|                                    | Bid:                                                       | CFI0021314       | ]                              |                               |                               |                                   |                |                           |
| D <u>Adlore</u><br>D Marca         | Num. Standard:                                             | Tipo 💽           |                                | -                             |                               |                                   |                |                           |
|                                    |                                                            |                  |                                |                               |                               |                                   |                |                           |
| □ <u>Soqqetti</u>                  | Impronta:                                                  |                  |                                | Documenti A                   | ntichi 💿 Musicali 🔘           |                                   |                |                           |
| Classificazioni                    | Natura:                                                    | <b>M</b>         | <b>~</b>                       | S.tipo D                      | ~                             |                                   |                |                           |
| Thesauro                           | Data pubblic.:                                             | Tipo 🔛 Da        | ata1 da 🛛 a                    | Data2 da                      | a                             |                                   |                |                           |
| ID gestionali                      | Lingua                                                     | ~                | Paese 💽 💌                      |                               |                               |                                   |                |                           |
| Proposta Correzione                | Luogo                                                      |                  |                                |                               | 0                             | 🕲 Puntuale: 🔲                     |                |                           |
| Acquisizioni                       | Nome collegato                                             |                  |                                |                               | 0                             | 🕲 Puntuale: 🔲                     |                |                           |
| Documento Fisico                   | Responsabilità                                             | Re Re            | lazione 🛛 💌                    |                               |                               |                                   |                |                           |
| ► <u>Servizi</u>                   | Tipo record                                                | Y Sp             | ecificità 🛛 🔛 Li               | ibretto 🔲 🛛 Antico 🗖          | Campi specifici               | )                                 |                |                           |
| Elaborazioni differite             | Carica file:                                               |                  | Stoclia Carica fi              | le Documenti locali per       | catalogazione in Indic        |                                   |                |                           |
| Amminist. del sistema              |                                                            | l                | Sibglia   Calica li            | le Documenti locali per       | catalogazione in indica       |                                   |                |                           |
| sbnmarc: 2010-10-05 13:33:54       | Documenti posseduti                                        | E                | lem. blocco 20                 | Ordinamento TITO              | DLO + DATA1                   | Formato lista MAX                 | *              |                           |
| sbnweb: 2010-10-07 14:40:21        |                                                            |                  |                                | Liv. di n                     | cerca Locale 🗹 In             | dice 🔽                            |                |                           |
|                                    |                                                            |                  |                                | Cerca                         | Crea Creain                   | locale                            |                |                           |
|                                    |                                                            |                  |                                |                               |                               |                                   |                |                           |
|                                    |                                                            |                  |                                |                               |                               |                                   |                |                           |
|                                    |                                                            |                  |                                |                               |                               |                                   |                |                           |
|                                    |                                                            |                  |                                |                               |                               |                                   |                |                           |
|                                    |                                                            |                  |                                |                               |                               |                                   |                |                           |
|                                    |                                                            |                  |                                |                               |                               |                                   |                |                           |
|                                    |                                                            |                  |                                |                               |                               |                                   |                |                           |
|                                    |                                                            |                  |                                |                               |                               |                                   |                |                           |
|                                    |                                                            |                  |                                |                               |                               |                                   |                |                           |
|                                    |                                                            |                  |                                |                               |                               |                                   |                |                           |
| Completato                         |                                                            |                  |                                |                               |                               |                                   |                |                           |
| Bestart 3 2 @                      | 1 🕞 🕲 📿 🗄 🕞 SBAIM                                          | /FB              | Cabuura monogr                 | Monografie a liv              | (2) Ambiente COLLA            | Task Mananer W                    | Cattura monogr | К П 🖉 🔳 🧞 🖪 🖧 🚝 18.00     |
|                                    |                                                            |                  |                                |                               | Allibiente COLLA              | Task Hanagar With                 |                |                           |

Cerca

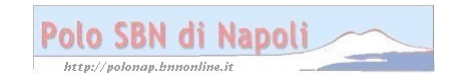

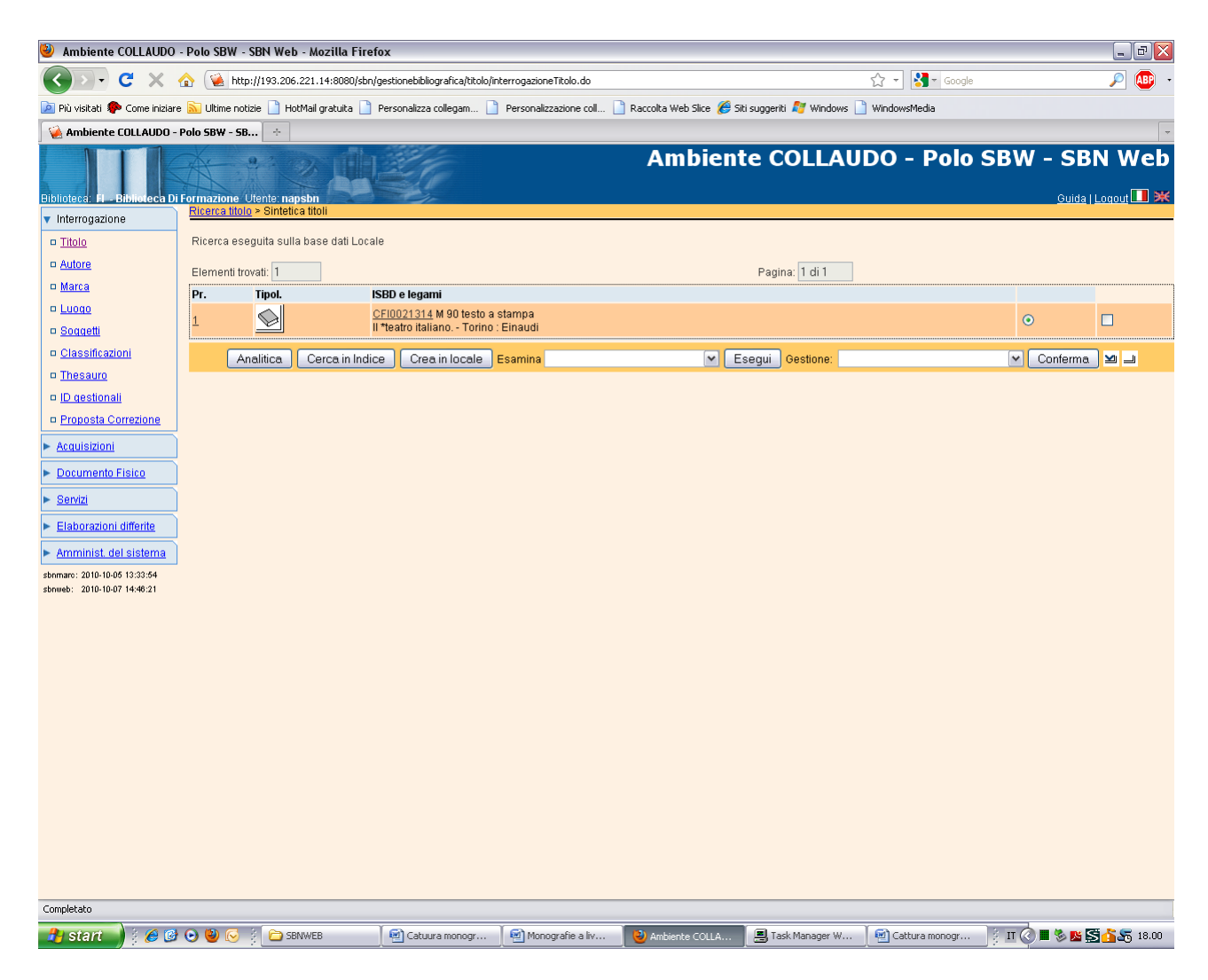

Analitica

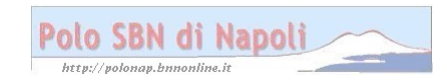

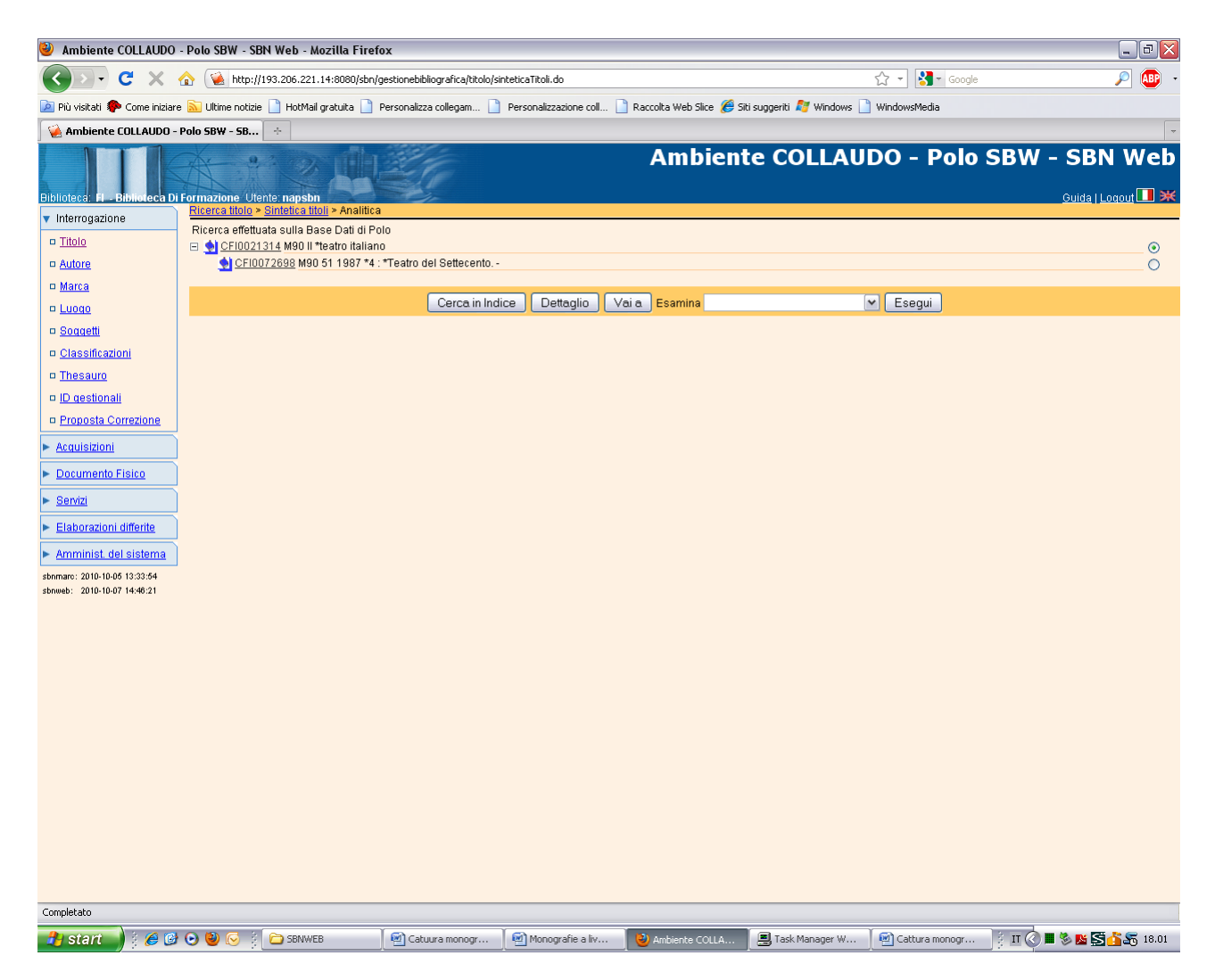

**N.B.:** La ricerca, effettuata nella base dati locale, come risulta dalla scritta in alto, dà come risultato un'analitica in cui si visualizza la monografia superiore e il livello intermedio prescelto contrassegnati dal simbolo di colore blu.

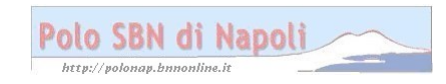

| 🥹 Ambiente COLLAUDO                | ) - Polo SBW - S                  | BN Web - Mozilla Fire                                       | fox                              |                        |                             |                          |                | _ 2 🛛                     |
|------------------------------------|-----------------------------------|-------------------------------------------------------------|----------------------------------|------------------------|-----------------------------|--------------------------|----------------|---------------------------|
| C ×                                | 🏠 🔞 http:/                        | /193.206.221.14:8080/sbn/                                   | 'gestionebibliografica/titolo/a  | naliticaTitolo.do      |                             |                          | ☆ - 🎝 - Google | P                         |
| Più visitati P Come iniziai        | re 航 Ultime notizi                | e 📄 HotMail gratuita 📄                                      | Personalizza collegam            | Personalizzazione coll | 🔪 Raccolta Web Slice 🏾 🏉 Si | ti suggeriti 🔊 Windows 📔 | WindowsMedia   |                           |
| 🍓 Ambiente COLLAUDO                | - Polo SBW - SB                   | . +                                                         |                                  |                        |                             |                          |                | -                         |
|                                    | X. P.                             |                                                             | all a                            |                        | Ambient                     | te COLLAU                | DO - Polo S    | SBW - SBN Web             |
|                                    | AL A                              |                                                             |                                  |                        |                             |                          |                | _                         |
| Biblioteca: FI - Biblioteca D      | i Formazione Ut<br>Ricerca titolo | ente: <mark>napsbn</mark><br>> Sintetica titoli > Analitic: | a                                |                        |                             |                          |                | <u>Guida   Loqout</u> 🛄 💥 |
| <ul> <li>Interrogazione</li> </ul> | Ricerca effett                    | uata sulla Base Dati di P                                   | olo                              |                        |                             |                          |                |                           |
| D <u>Hitolo</u>                    | □ <u>1</u> <u>CFI002</u>          | <u>1314</u> M90 II *teatro italiar<br>072698 M90 51 1997 *4 | 10<br>: *Testro del Setterento - |                        |                             |                          |                | 0                         |
| n Marca                            | <u></u>                           | 012030 M30 31 1307 4                                        | . Teano del Dellecento           |                        |                             |                          |                |                           |
|                                    |                                   |                                                             | Cerca in Ind                     | lice Dettaglio V       | aia Esamina Titoli co       | ollegati                 | ✓ Esegui       |                           |
| Soggetti                           |                                   |                                                             |                                  |                        |                             |                          |                |                           |
| Classificazioni                    |                                   |                                                             |                                  |                        |                             |                          |                |                           |
| Thesauro                           |                                   |                                                             |                                  |                        |                             |                          |                |                           |
| ID gestionali                      |                                   |                                                             |                                  |                        |                             |                          |                |                           |
| Proposta Correzione                |                                   |                                                             |                                  |                        |                             |                          |                |                           |
| Acquisizioni                       | ]                                 |                                                             |                                  |                        |                             |                          |                |                           |
| Documento Fisico                   |                                   |                                                             |                                  |                        |                             |                          |                |                           |
| ► <u>Servizi</u>                   | Ì                                 |                                                             |                                  |                        |                             |                          |                |                           |
| Elaborazioni differite             | Ĩ                                 |                                                             |                                  |                        |                             |                          |                |                           |
| Amminist, del sistema              | า้                                |                                                             |                                  |                        |                             |                          |                |                           |
| sbnmaro: 2010-10-05 13:33:54       |                                   |                                                             |                                  |                        |                             |                          |                |                           |
| sbnweb: 2010-10-07 14:46:21        |                                   |                                                             |                                  |                        |                             |                          |                |                           |
|                                    |                                   |                                                             |                                  |                        |                             |                          |                |                           |
|                                    |                                   |                                                             |                                  |                        |                             |                          |                |                           |
|                                    |                                   |                                                             |                                  |                        |                             |                          |                |                           |
|                                    |                                   |                                                             |                                  |                        |                             |                          |                |                           |
|                                    |                                   |                                                             |                                  |                        |                             |                          |                |                           |
|                                    |                                   |                                                             |                                  |                        |                             |                          |                |                           |
|                                    |                                   |                                                             |                                  |                        |                             |                          |                |                           |
|                                    |                                   |                                                             |                                  |                        |                             |                          |                |                           |
|                                    |                                   |                                                             |                                  |                        |                             |                          |                |                           |
|                                    |                                   |                                                             |                                  |                        |                             |                          |                |                           |
|                                    |                                   |                                                             |                                  |                        |                             |                          |                |                           |
|                                    |                                   |                                                             |                                  |                        |                             |                          |                |                           |
| Completato                         |                                   |                                                             |                                  |                        |                             |                          |                |                           |
| 🦺 start 🌒 🕴 🙆 🕼                    | ) 🕑 👹 😔 🕴                         | SBNWEB                                                      | Catuura monogr                   | Monografie a liv       | Ambiente COLLA              | 📕 Task Manager W         | Cattura monogr | 👔 🚺 💽 📕 🗞 💁 🚰 🚮 18.04     |

Esegui

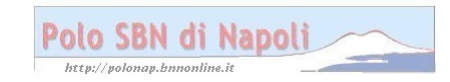

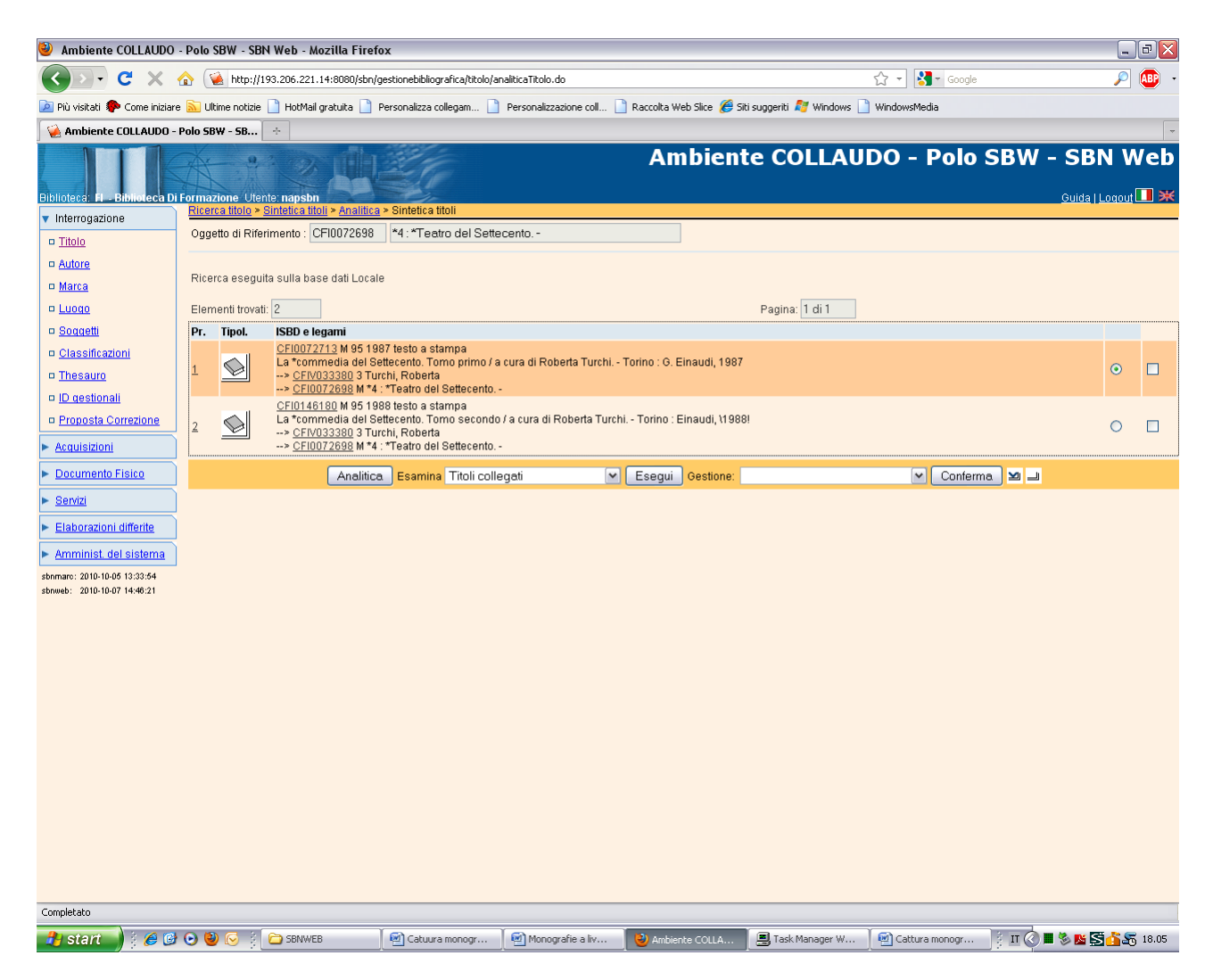

**N.B.:** L'esame dei titoli inferiori, a partire dal livello intermedio, preventivamente selezionato, dimostra la presenza in polo dei 2 livelli gerarchici inferiori catturati!

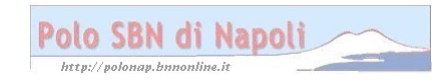